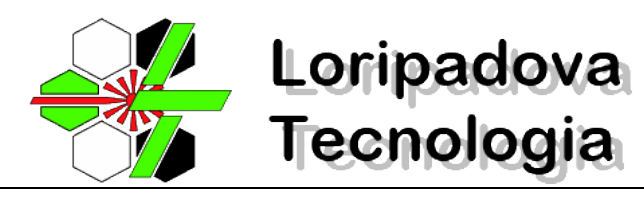

# Guida all'invio dei file con OdontoConnect

Loripadova Tecnologia srl viale della Navigazione Interna, 82 - 35027 Noventa Padovana (PD) - Italy Partita IVA 04681140283

#### Introduzione

OdontoConnect è la soluzione che LoripadovaTecnologia utilizza per lo scambio di file di grandi dimensioni con i laboratori odontotecnici e con gli studi medici. Attraverso il portale OdontoConnect è possibile trasferire file CAD, immagini e prescrizioni mediche complete di firma digitale. Questo strumento consente di controllare lo stato di trasmissione del file: è possibile verificare se il file è stato inviato, letto, preso in carico, lavorato e consegnato.

## Procedura per l'invio dei file da fabbricare

Nel seguito viene descritta passo passo la procedura da seguire per l'invio dei file in formato .stl da produrre.

#### 1. Accedere al portale OdontoConnect

Per accedere al portale OdontoConnect è necessario aprire un browser per la navigazione internet (consigliato Google Chrome) ed indicare nell'URL del sito l'indirizzo <u>www.odontoconnect.it</u>

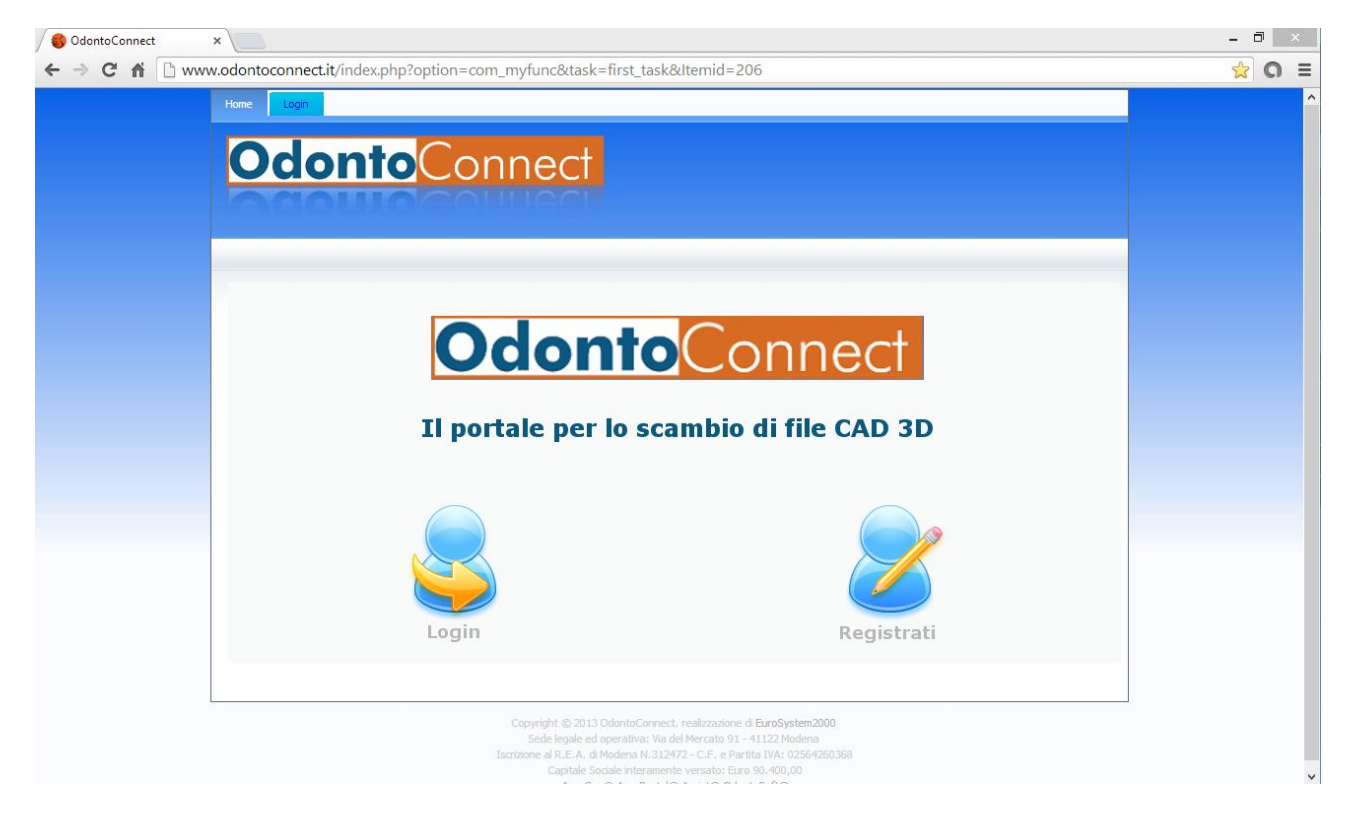

### 2. Accedere alla propria area riservata

Una volta effettuato l'accesso al sito clicca sull'icona **"Login"** ed accedi alla tua area riservata immettendo username e password impostate al momento della registrazione dell'account.

| Home Login |                                                                  |                                                |  |
|------------|------------------------------------------------------------------|------------------------------------------------|--|
| Odonto     | Connect                                                          |                                                |  |
|            | Username                                                         | Password                                       |  |
|            | Mio UserName<br>Er<br>Ricord<br><u>Password c</u><br>Nessun acco | tami<br>dimenticata?<br>unt? <u>Registrati</u> |  |
| [Indietro] |                                                                  |                                                |  |

L'area riservata appare come nell'immagine sottostante.

| Home Login Help in linea Dettagli account |                      |  |  |  |  |
|-------------------------------------------|----------------------|--|--|--|--|
| Odonto Connect                            |                      |  |  |  |  |
| Benvenuto:                                | ti Gestione Archivio |  |  |  |  |

#### 3. Invio dei file in formato .stl

Inviare i file da lavorare cliccando su "Invio Documenti" Invio Documenti e quindi su "File&3D"

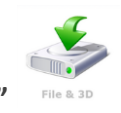

Selezionare "Loripadova Tecnologia srl" come destinatario a cui inviare i file 3D da produrre.

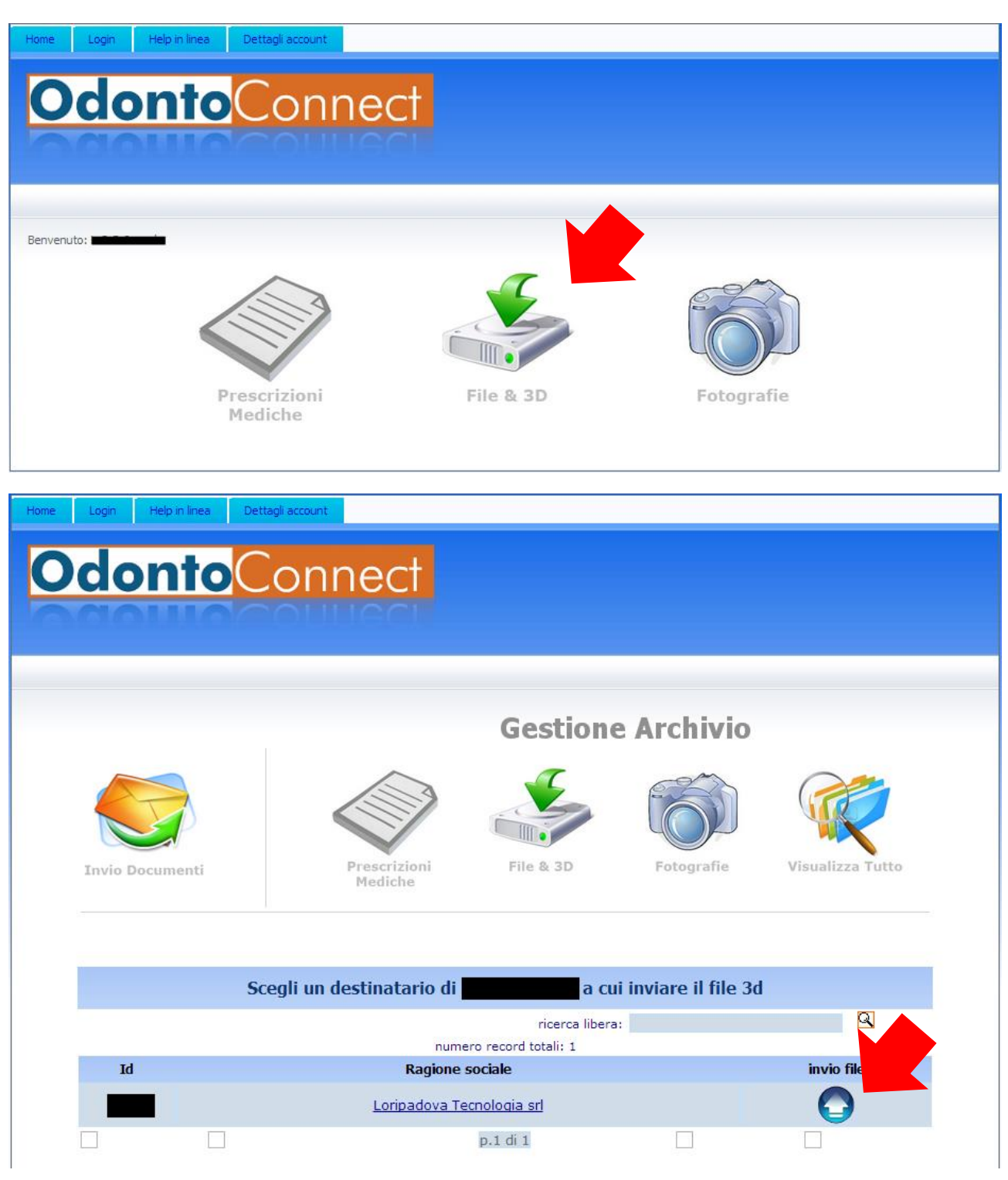

Loripadova Tecnologia srl viale della Navigazione Interna, 82 - 35027 Noventa Padovana (PD) - Italy Partita IVA 04681140283

Cliccare sull'icona **"ApriFile"** come nell'immagine successiva. (*ATTENZIONE: qualora non utilizzaste "Google Chrome" quale browser per la navigazione, bensì "Explorer", "Mozilla" o altri, l'icona potrebbe non essere visualizzata correttamente. In tal caso basterà avvicinarsi con il mouse e cliccare quando il puntatore cambia forma).* 

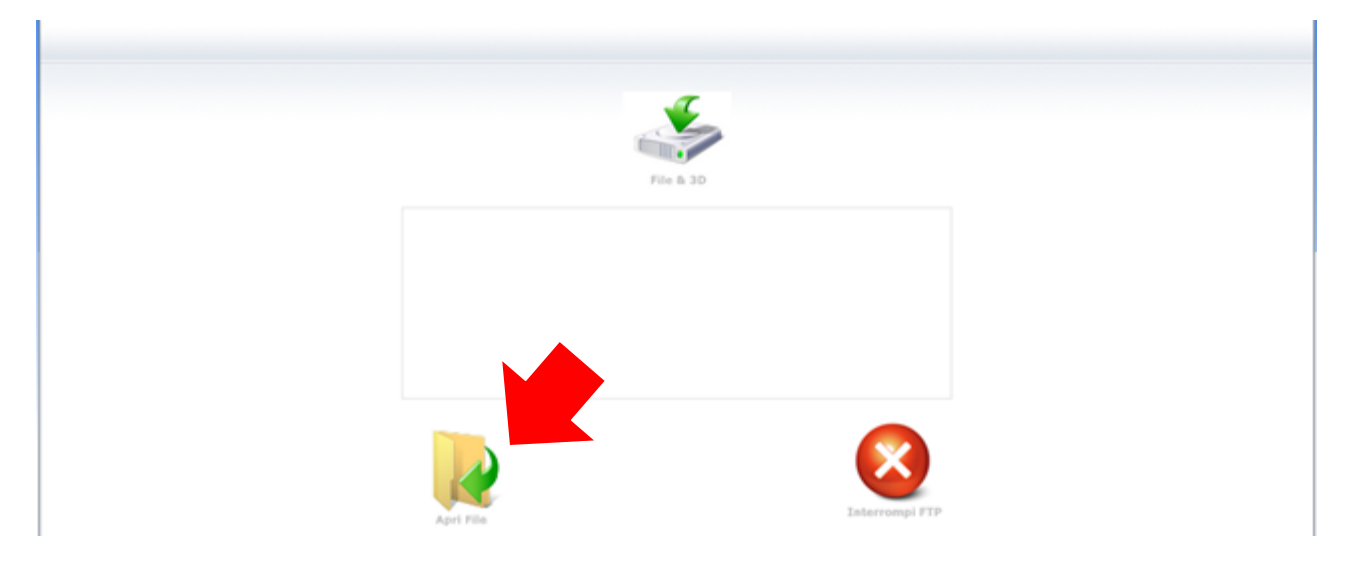

Indicare uno o più file da fabbricare e cliccare su "Apri".

| 0                                                                                                    | Apri                                                                                                    |                              | ×         |
|----------------------------------------------------------------------------------------------------|----------------------------------------------------------------------------------------------------|------------------------------|-----------|
| 🔄 🎯 👻 🕇 🔳 Deskto                                                                                                    | op ~ Č                                                                                                    | Cerca Desktop                | ρ 7       |
| Organizza 👻 Nuova ca                                                                                                    | rtella                                                                                                    | := -                         | 0         |
| <ul> <li>✓ Preferiti</li> <li>■ Desktop</li> <li>Download</li> <li>③ Risorse recenti</li> <li>☑ Raccolte</li> <li>☑ Documenti</li> <li>☑ Immagini</li> <li>J Musica</li> <li>☑ Video</li> </ul> | Nome<br>File1.stl<br>File2.stl<br>File3.stl<br>File4.stl<br>File5.stl<br>File5.stl<br>File6.stl<br>File8.stl<br>File9.stl<br>File9.stl<br>File10.stl |                              | • He & 3D |
| K Gruppo home Y Nome                                                                                                    | < file: "File10.stl" "File1.stl" "File2.stl" "Fil V                                                                                                  | Tutti i file<br>Apri Annulla | ,         |

Loripadova Tecnologia srl viale della Navigazione Interna, 82 - 35027 Noventa Padovana (PD) - Italy Partita IVA 04681140283 Attendere il completo invio dei file appena selezionati. Quando i file sono inviati sono automaticamente eliminati dalla coda e sarà possibile visualizzarli nell'archivio.

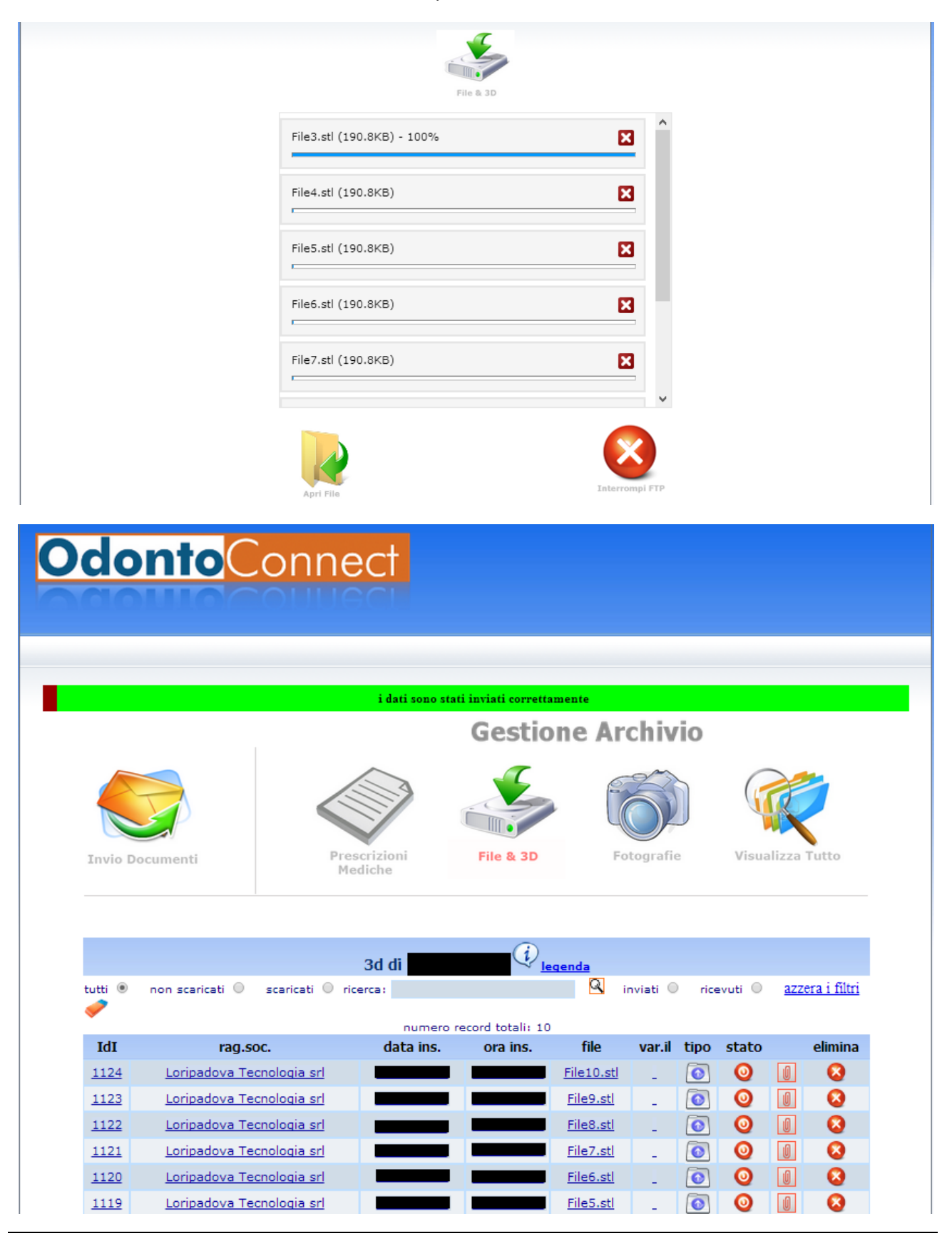

#### Loripadova Tecnologia srl

viale della Navigazione Interna, 82 - 35027 Noventa Padovana (PD) - Italy Partita IVA 04681140283

#### 4. Specificare il tipo di lavorazione

Entrare nell'archivio e selezionare un file inviato per la fabbricazione. Aggiungere sulle **"Note"** il tipo di lavorazione desiderata come riportato nell'immagine sottostante.

| ome Login Help in linea                     | Dettagli account                     |                                  |                                |  |  |  |
|---------------------------------------------|--------------------------------------|----------------------------------|--------------------------------|--|--|--|
| Odonto                                      | Connect                              |                                  |                                |  |  |  |
|                                             |                                      |                                  |                                |  |  |  |
| Ragione Sociale:<br>referente:              |                                      | Titolare:<br>Data Inserimento:   |                                |  |  |  |
| Note:<br>esempi:<br>STRUTTURA FUSIONE LASEF | SELETTIVA o ABUTMENT TITANIO FRESATO | 0 PONTE AVVITATO FRESATO 0 STRUT | TURA ZIRCONIA FRESATA          |  |  |  |
| Ricevuto:<br>Num.Ordine:<br>Note:           | 00/00/0000<br>non assegnato          | Codice Cliente:<br>Num.Commessa: | non assegnato<br>non assegnato |  |  |  |
|                                             |                                      |                                  |                                |  |  |  |
|                                             | File allegato: (File10.stl)          |                                  |                                |  |  |  |
|                                             | conferma                             |                                  |                                |  |  |  |

Cliccare su conferma.

#### Note

I file pervenuti entro le 17.00 di ogni giornata lavorativa saranno processati nella giornata di ricezione.

Tempi massimi di produzione

- ✓ Laser Melting: 3 giorni dal giorno della ricezione dei file
- ✓ Strutture fresate: 5 giorni dal giorno della ricezione dei file

Per ulteriori informazioni e chiarimenti:

e-mail: info@loripdtech.it